## SoftBank 830CA

らくらくスタートブック

ケータイを

すぐに

使う方

操作方法編

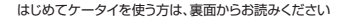

このたびは、「SoftBank 830CA」をお買い上げいただき、 まことにありがとうございます。 SoftBank 830CAをご利用の前に、「取扱説明書」を ご覧になり、正しくお取り扱いください。

本書の内容の一部でも無断転載することは禁止されております。
 本書の内容は将来、予告無しに変更することがございます。

本書の内容については万全を期しておりますが、万一ご不審な点や記載漏れなどお気づきの点がございましたらお問い合わせ先(B24)までご連絡ください。

●乱丁、落丁はお取り替えいたします。

- ・TVコール、S!メール、PCサイトブラウザ、S!アプリ、デコレメール、S!速報ニュースは、ソフトバンクモバイル株式会社の登録商標または商標です。
- SOFTBANKおよびソフトバンクの名称、ロゴは、日本国およびその他の国におけるソフトバンク株式会社の登録 商標または商標です。
- ・「Yahoo!」および「Yahoo!」「Y!」のロゴマークは、米国Yahoo! Inc.の登録商標または商標です。
- ・QRコードは、株式会社デンソーウェーブの登録商標です。
- microSDは、SD Card Associationの商標です。
- ・「マルチタスク/Multitask」は、日本電気株式会社の商標または登録商標です。
- ・おサイフケータイ®は、株式会社NTTドコモの登録商標です。
- しは、フェリカネットワークス株式会社の登録商標です。
- ・FeliCaは、ソニー株式会社が開発した非接触ICカードの技術方式です。FeliCaは、ソニー株式会社の登録商標です。

2008年11月第1版発行

MDT-000099-JAA0

- ・着うた®は株式会社ソニー・ミュージックエンタテイメントの登録商標です。
- ・その他本文中に記載されている会社名および商品名は、各社の商標または登録商標です。

操作方法編 目次

| A2  | 目次          |
|-----|-------------|
| A3  | 電話          |
| A9  | メール         |
| A13 | インターネット     |
| A21 | カメラ         |
| A25 | テレビ         |
| A29 | ミュージックプレーヤー |
| A31 | 電話帳         |
| A33 | その他の機能      |
|     |             |

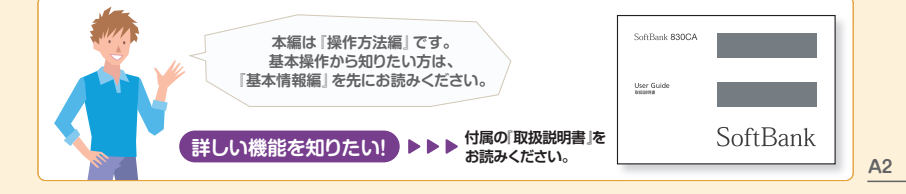

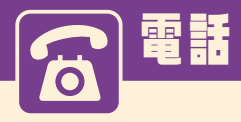

## ▶ 音声電話をかける

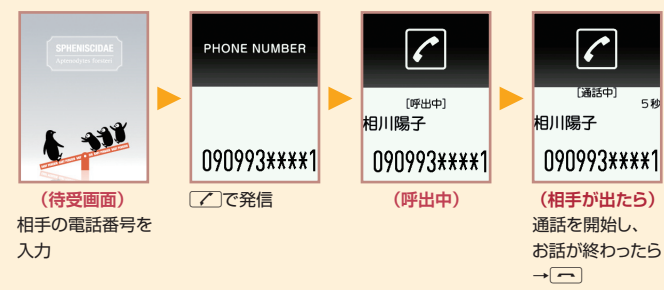

## C TVコールをかける

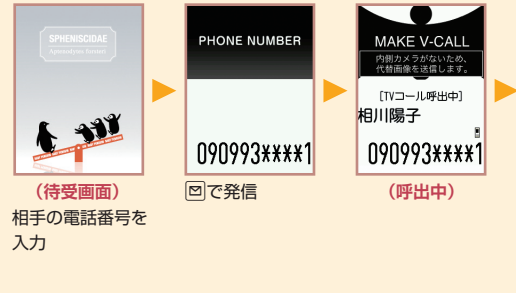

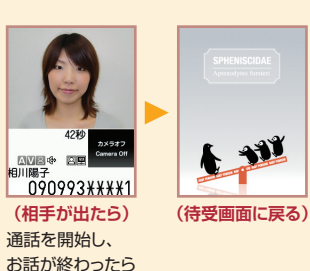

相川陽子

→

5秒

· 91

(待受画面に戻る)

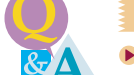

#### 電話番号を間違えて入力したときは?

▶ □ を押して間違えた数字を選び、ワリァを押すと数字が消えます。 そのあと正しい数字 を入力してください。

#### 相手の声が小さくて聞こえにくいときは?

▶ 通話中にサイドボタンの』(マナー)を押すと相手の声が大きくなります。 逆に、サイドボタ ンの (MUSIC)を押すと相手の声が小さくなります。

#### 国際電話をかけることはできる?

事前にお申し込みいただくと、世界各国に国際電話をかけることができます。

#### 通話中の電話を保留にするには?

▶ 通話中にワッァを押すと、通話を保留にできます。 🖊 かクッァか ■を押すと、通話を再開 できます。

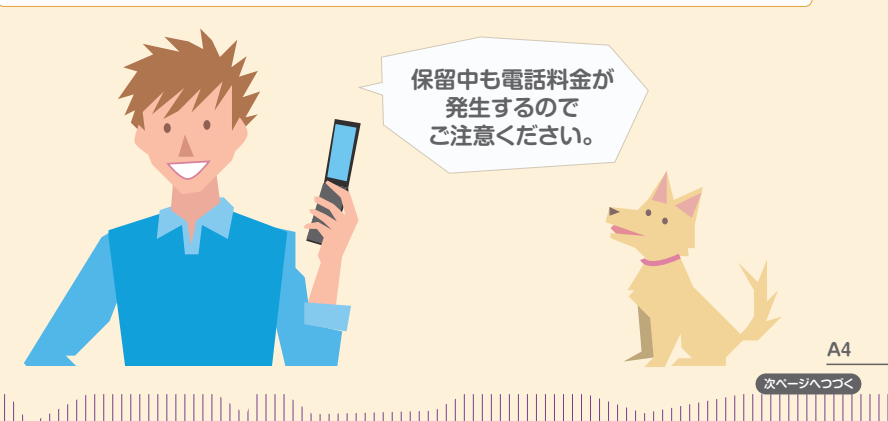

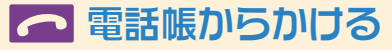

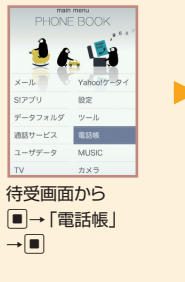

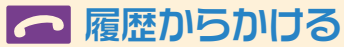

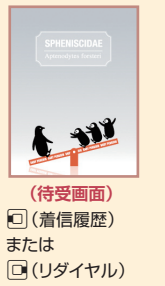

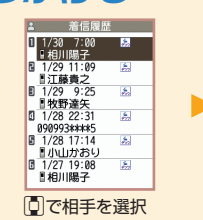

● 821日 ▲ あ かこ に な は ま ♪ 11日川陽子 1 090993\*\*\*\*1

日江藤貴之

⊠∕¥7で

→■

タブを切り替え→

◎で相手を選択

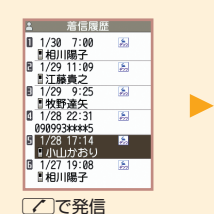

相川陽子

グループなし

選択→

「この発信

090993\*\*\*\*1

■で電話番号を

2420303

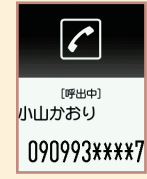

6

[呼出中]

(呼出中)

相川陽子

(呼出中)

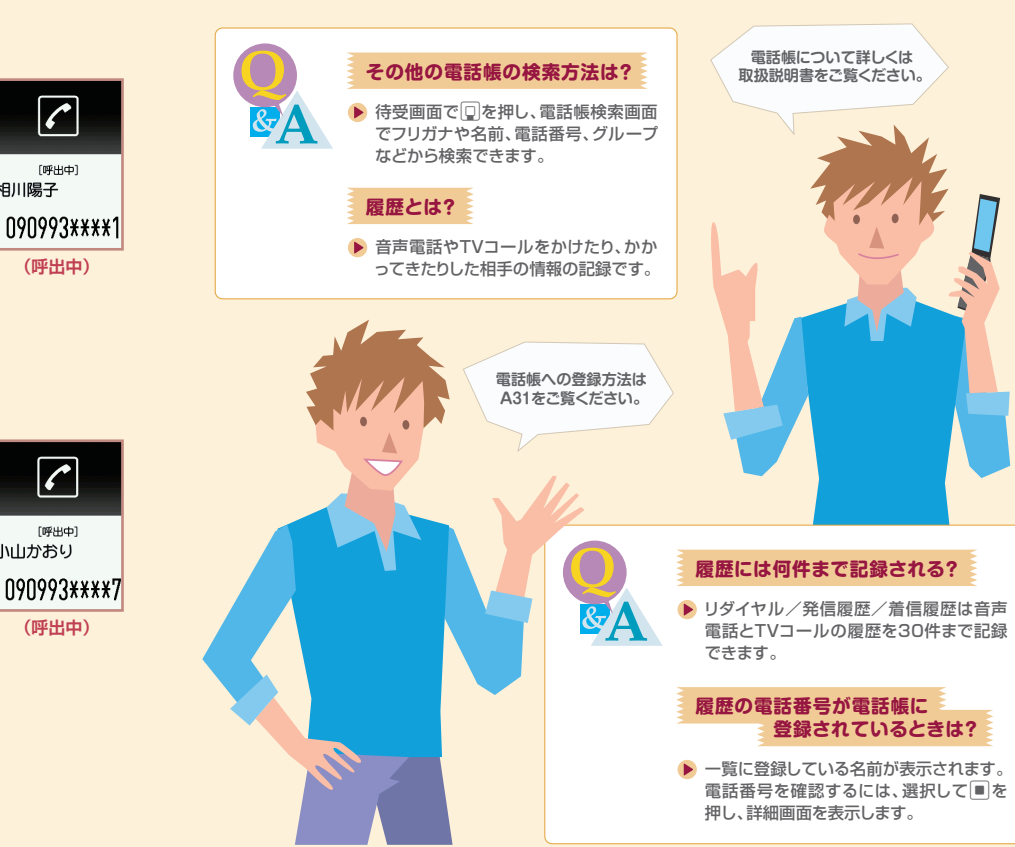

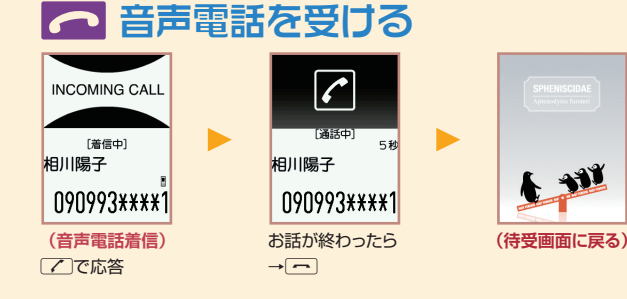

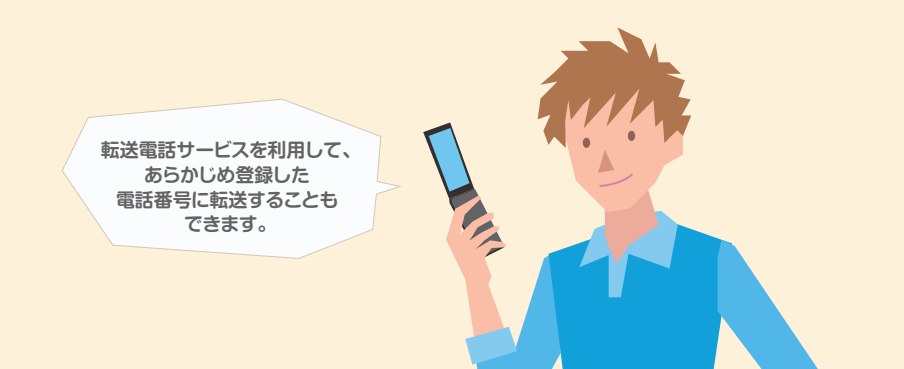

#### C TVコールを受ける NCOMING V-CAI [TV]-ル着信中] 相川陽子 レンジャンジャンジャンジャンジャンジャンジャンジャンジャンジャンジャンジョン (AVS ゆ) 日田 Camera Off -090993\*\*\*\*1 相川陽子 090993\*\*\*\*1 (待受画面に戻る) (TVコール着信) お話が終わったら 「このた答 → TVコールに応答 すると、代替画像を 通話中に [] [切替]を押すと 相手に送信します。 外側カメラ/代替画像を 切り替えられます。

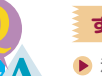

#### すぐに電話に出られないときは?

着信中に一つを押すと、応答を保留にすることができます。電話に出られるようになったら

#### 着信の拒否はできる?

着信中に
着信中に
た押し、「着信拒否」を選んで
を押すと、着信中の電話に応答せず強制的に電話を切ることができます。

#### 電話に出られなかったときに、相手の伝言メッセージを残せる?

簡易留守録や留守番電話サービスを利用して、相手の伝言メッセージをあとで確認できます。詳しくは取扱説明書をご覧ください。

#### 通話中に別の相手から電話がかかってきたときは?

割込通話サービスを利用して、かかってきた電話を受けることができます。 詳しくは取扱説明書をご覧ください。

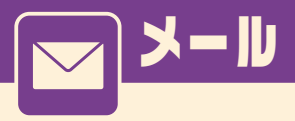

S!メールの利用には、別途ご契約が必要です。

## S!メールを送信する

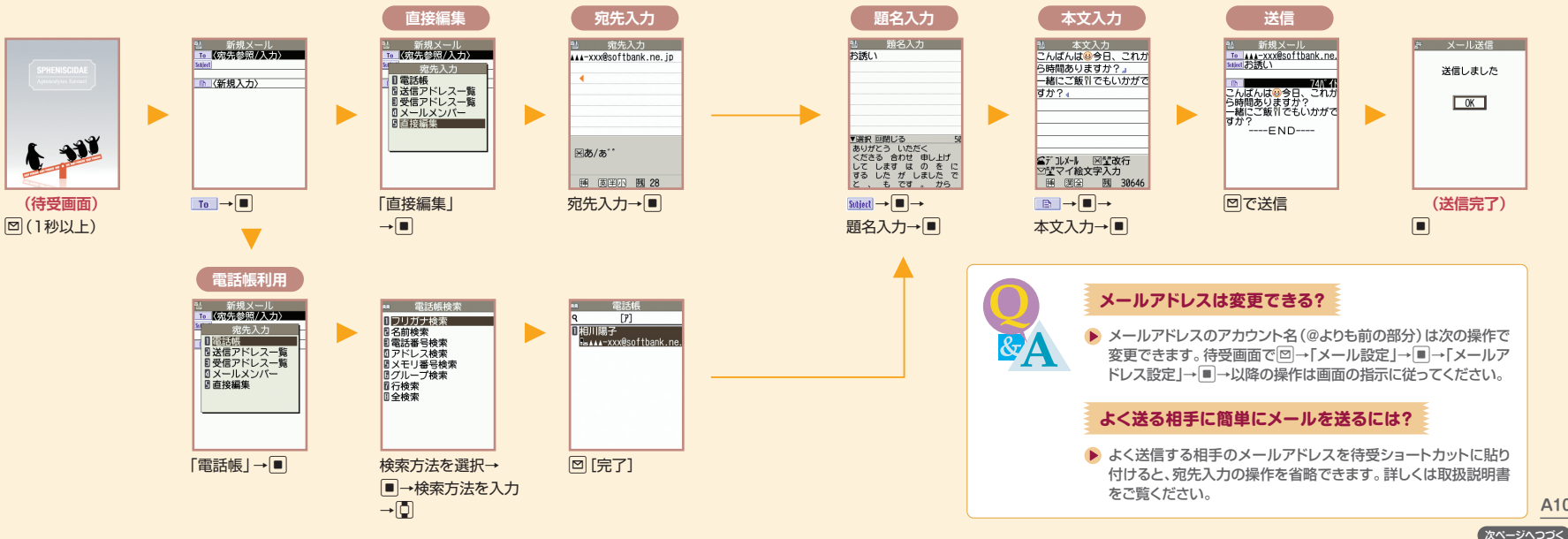

A10

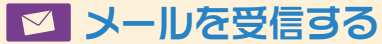

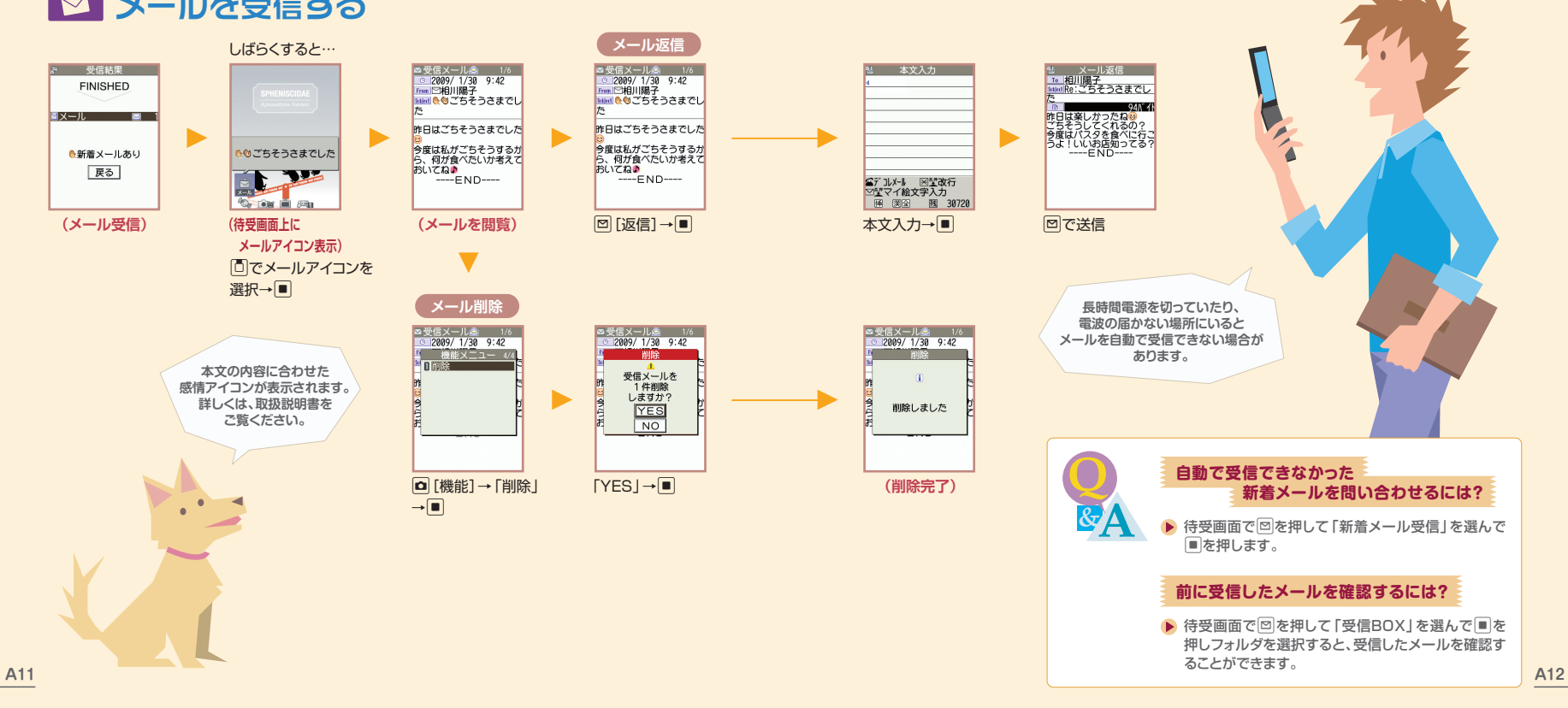

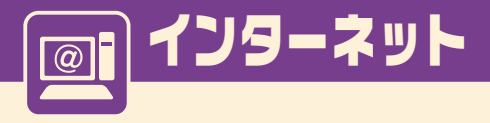

インターネットの利用には、別途ご契約が必要です。

## Y Yahoo! ケータイにアクセスする

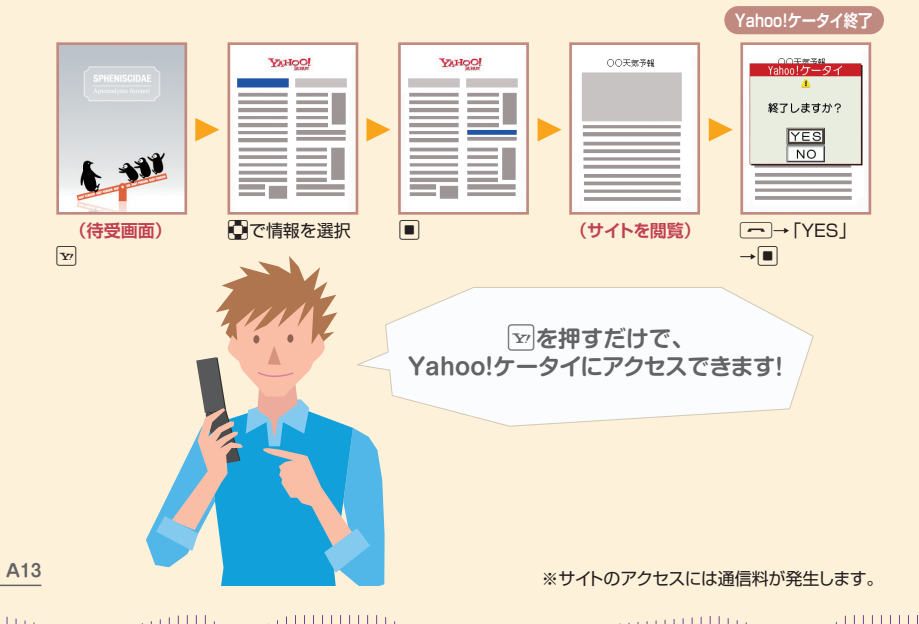

Yahoo!ケータイではニュースや 天気予報などの情報を入手できます。 Yahoo!ケータイって、何? 情報の検索はもちろん、Yahoo! JAPANならではのいろいろ なコンテンツやサービスを利用することができます。 よく利用するサイトを簡単に表示する方法は? ▶ 「Bookmark」や「画面メモ」によく閲覧するサイトを登録してお けば、簡単な操作でサイトを表示することができます。

#### 以前に閲覧したサイトを見るには?

▶ 待受画面で図を長く(1秒以上)押して「閲覧履歴」を選ぶと、 以前に閲覧した情報画面のUBLが表示され、簡単にアクセスす ることができます。

次ページへつづく

## PCサイトにアクセスする

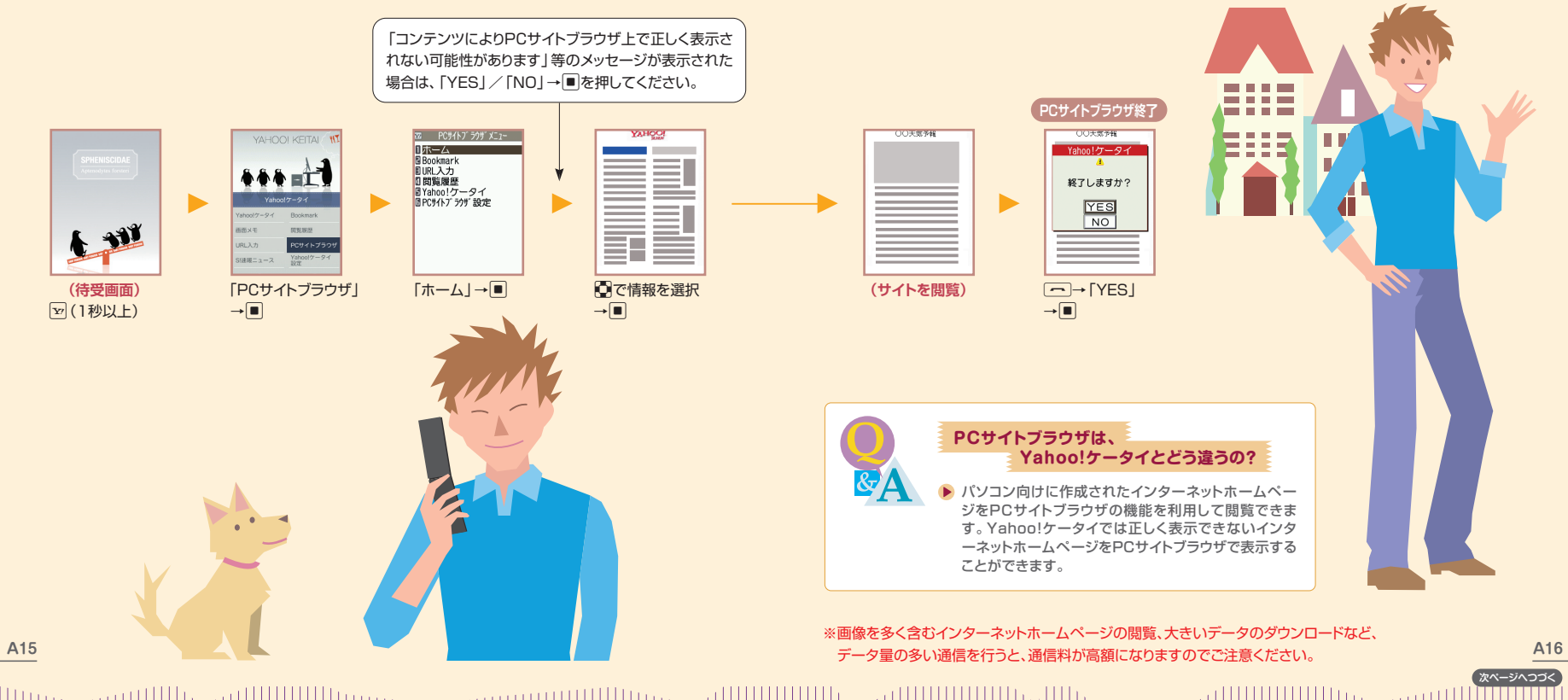

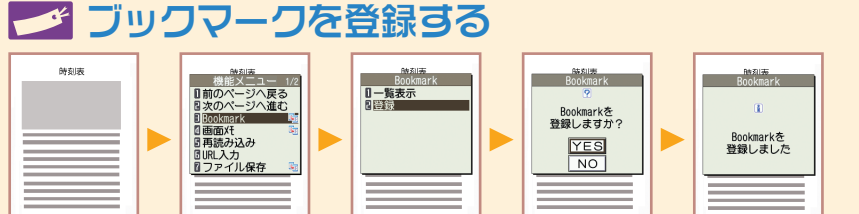

[YES] → ■

登録したい画面

でロ

[Bookmark] →■

### → フォルダを選択 →■

「登録」→■

## 🍼 ブックマークを利用する

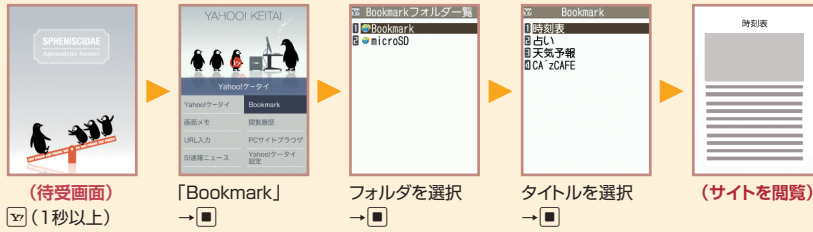

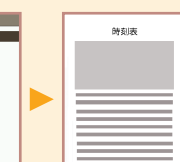

(登録完了)

ブックマークは管理できる?

&A

▶ タイトルやURLの編集、フォルダの作成 / 削除をすることができます。

ブックマークをほかの人に送ることはできる?

メールに添付したり、赤外線通信で送ることができます。

#### ブックマークにサイトの内容は保存できる?

▶ ブックマークに登録できるのはURLだけです。サイトの内容を保存したい場合は画面メモ を利用してください。

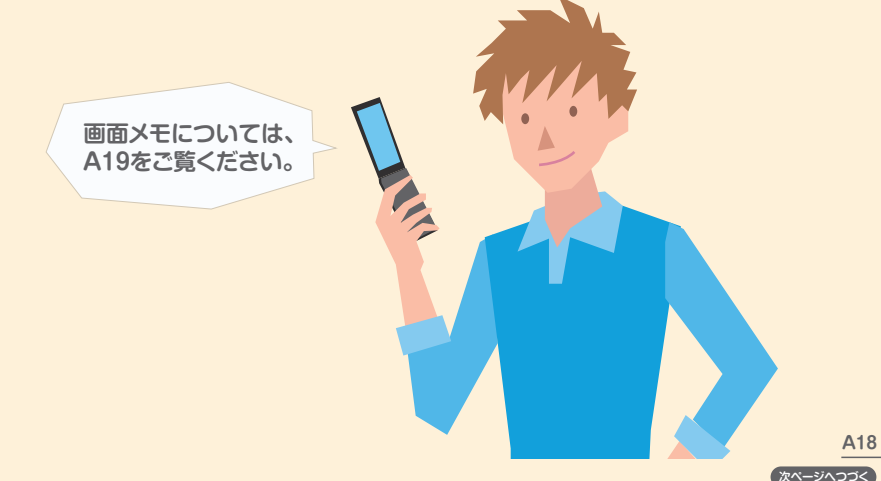

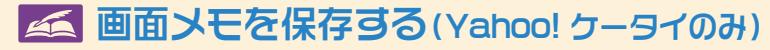

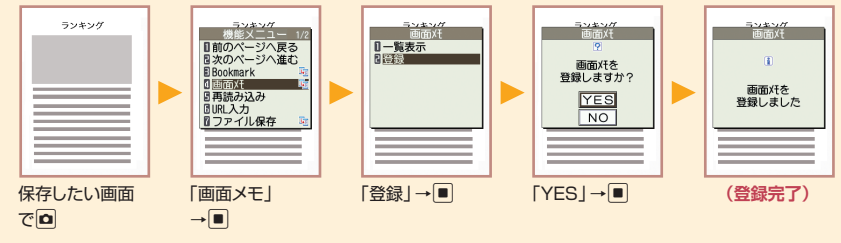

## ▲ 画面メモを表示させる(Yahoo! ケータイのみ)

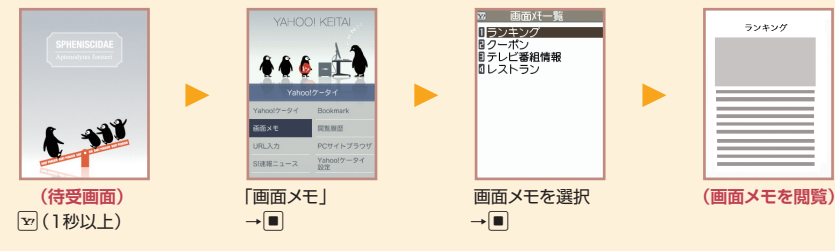

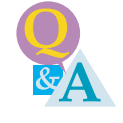

#### 画面メモって、何? ブックマークとの違いは?

ブックマークがサイトのURLのみを登録するのに対し、 画面メモはサイトの内容をそのまま保存する機能です。 保存した内容はサイトにアクセスしないで閲覧することができます。

#### 画面メモからサイトにアクセスできる?

画面メモに保存した内容から項目を選択するとサイト にアクセスすることができます。

#### 画面メモの管理は?

削除、タイトルの編集はできますが、内容の編集はできません。またフォルダを作成して、管理することもできません。

サイトの内容を 後で見たいときは 画面メモが便利!

A19

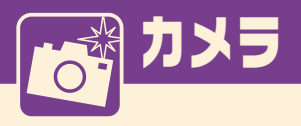

## 👬 静止画を撮影する

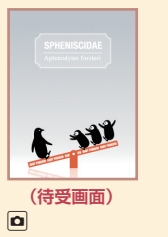

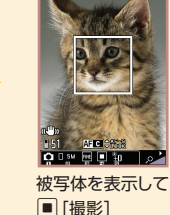

#### ■ して ■ [保存]

# [保存]

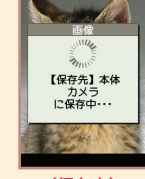

(保存中)

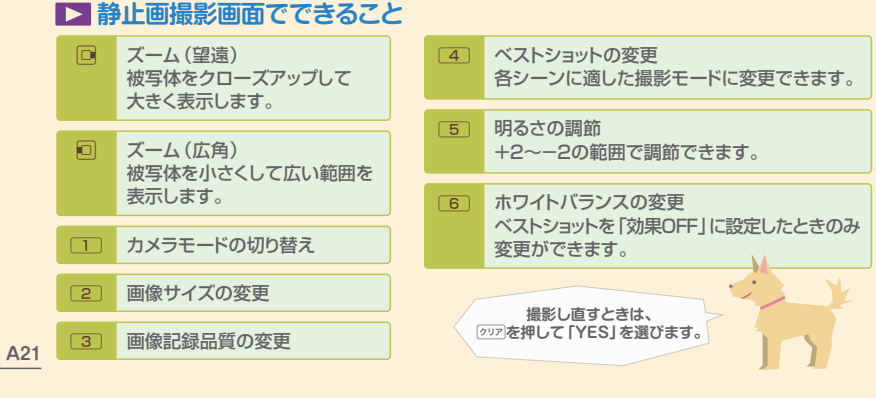

## 👬 静止画を確認する

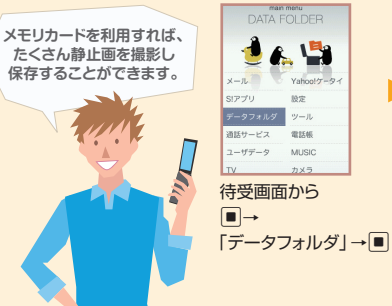

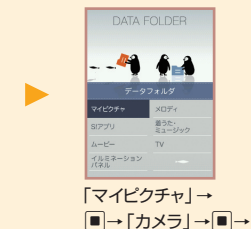

静止画を選択→■

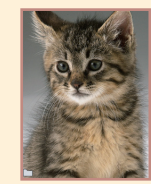

(静止画を確認)

#### セルフタイマーを使って撮影できる?

撮影画面で回を押して「セルフタイマー設定」を選び、セルフタイマーの設定を行えば 利用することができます。

#### 撮影するシーンに合わせて静止画を撮影できる?

人物や風景の撮影に適したモードや、暗い場所での撮影に適したモードなど、シーンに 合った設定で撮影をすることができます。

#### 人物の顔をキレイに撮影するには?

▶ 待受画面で を長く(1秒以上)押して、美撮り(びどり)モードで撮影すると、人物の顔をより美しく撮影できます。美撮りについては、取扱説明書(P.7-5)をご覧ください。

#### 近くの物を撮影するには?

▶ ベストショットの設定を「小物」に設定するとよりきれいに撮影できます。

A22

次ページへつづく

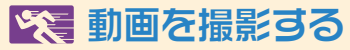

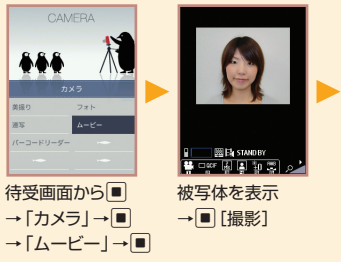

#### 

#### ▶ 動画撮影画面でできること

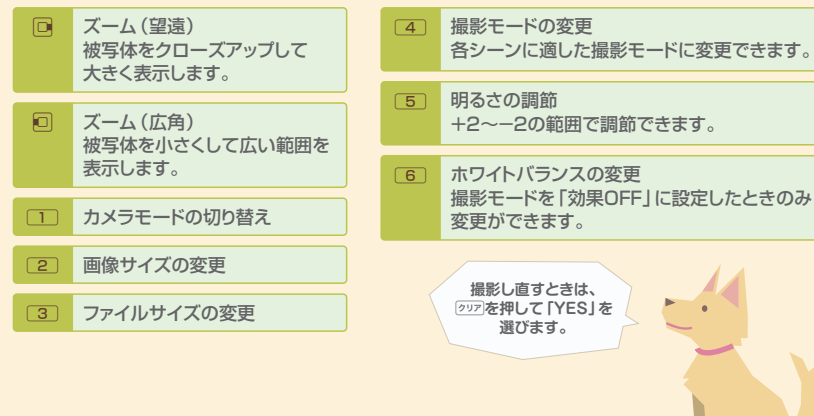

## 🔀 動画を再生する

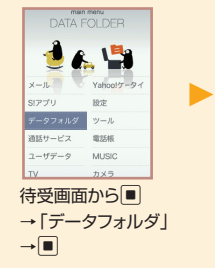

【保存先】本体 カメラに 2089/01/30 10:10 を保存しました

(保存完了)

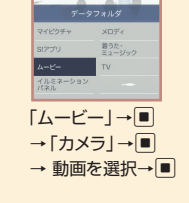

-49 6 3

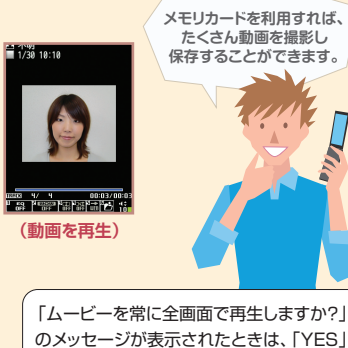

「ムービーを常に全画面で再生しますか?」 のメッセージが表示されたときは、「YES」 (横画面)または「NO」(縦画面)を選択し てください。

#### 簡単に動画撮影画面を起動するには?

ムービーモードを待受ショートカットとして設定すると簡単に動画撮影画面を起動できます。

#### 撮影した動画を編集できる?

撮影した動画の必要な部分だけを切り出したり、S!メールに添付できるファイルサイズに 変更することができます。

#### 動画にはどんな撮影モードがある?

「人物」、「風景」、「小物」の撮影モード機能があり、それぞれの撮影状況に合わせて最 適な動画撮影ができます。

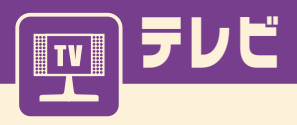

## 🔲 チャンネルを設定する

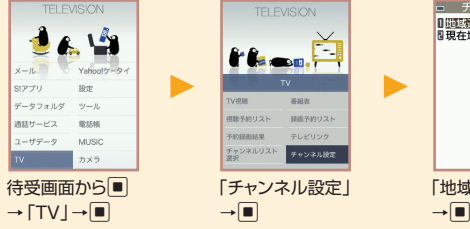

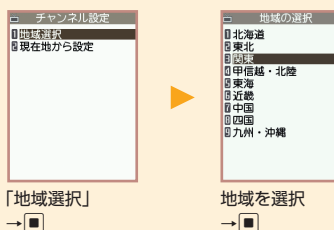

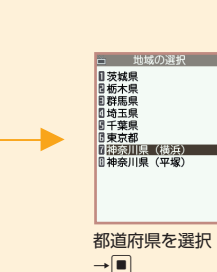

はじめてテレビを 見るときは

チャンネル設定が

必要です。

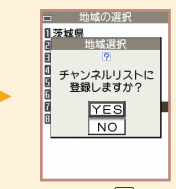

[YES] → ■

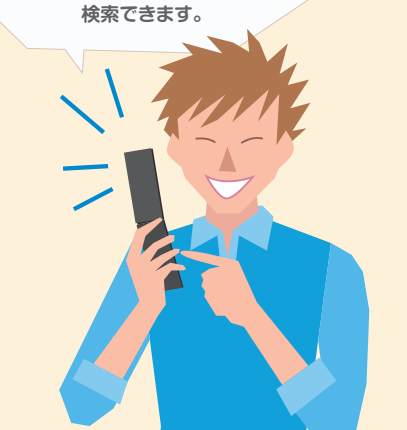

テレビ視聴中に回または回を

長く(1秒以上)押すと、

受信できるチャンネルを自動的に

#### ▶ テレビ視聴中にできること

| または           | 音量調節                                                                              |
|---------------|-----------------------------------------------------------------------------------|
| (7J7)         | 消音(ミュート)                                                                          |
| ■または 9 (1秒以上) | 縦画面表示/横画面表示の切り替え                                                                  |
|               | 映像モード/データ放送モードの切り替え(縦画面表示のみ)                                                      |
| (1秒以上)        | 画面表示切替(縦画面表示のみ)<br>押すたびに「データ放送全画面表示」→「映像+データ放送画面」<br>→「映像+字幕+データ放送」の順で画面が切り替わります。 |

🔲 テレビを視聴する

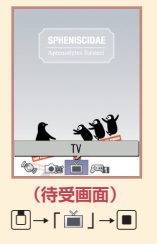

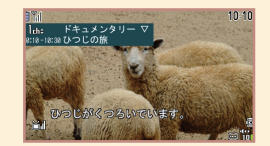

ダイヤルボタンまたは 回(ユキー/トキー)で チャンネル選択

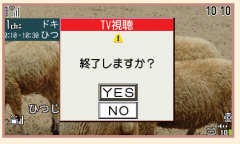

終了するときは -----→ □ (News<sup>N</sup>キー)で「YES」を選択 →■

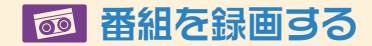

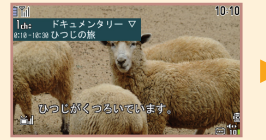

(テレビ視聴中) 〇(1秒以上)で録画開始

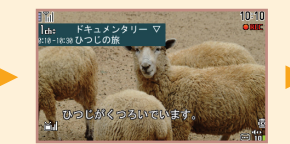

(録画中) 終了するときは図

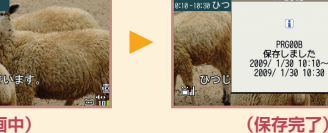

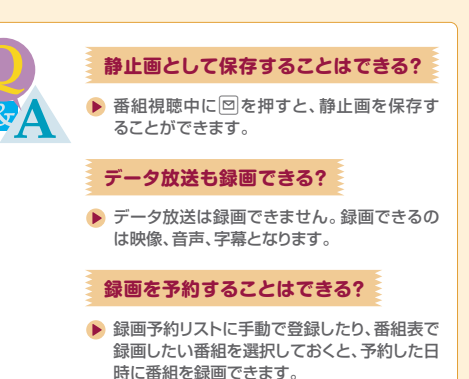

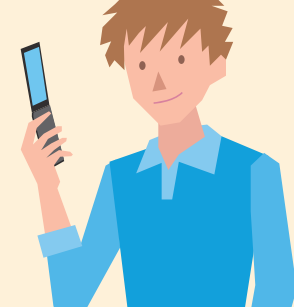

TV視聴

PRGRAR 保存しました 809/ 1/38 10:10~

録画データは メモリカードに保存します。

あらかじめメモリカードを

ケータイ本体に 挿入しておいてください。

## ◎ 録画した番組を再生する

■ ーイメージ ■ ービデオ

| DATA FOLDER           |  |  |  |  |
|-----------------------|--|--|--|--|
| 49 👫                  |  |  |  |  |
| データフォルダ               |  |  |  |  |
| マイピクチャーメロディ           |  |  |  |  |
| SIアプリ 着うた・<br>ミュージック  |  |  |  |  |
| 4-ビ- TV               |  |  |  |  |
| イルミネーション<br>パネル       |  |  |  |  |
| 待受画面から■<br>→「データフォルダ」 |  |  |  |  |
|                       |  |  |  |  |

**Y**7

□または▲/▼

一時停止中に

回 (1秒以上)

▶ 録画番組の再生中にできること

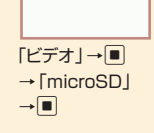

一時停止/再開

消音(ミュート)

早送り再生

30秒スキップ

コマ送り

音量調節

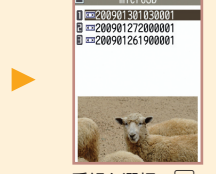

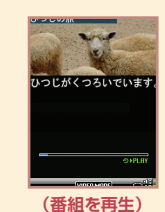

番組を選択→■

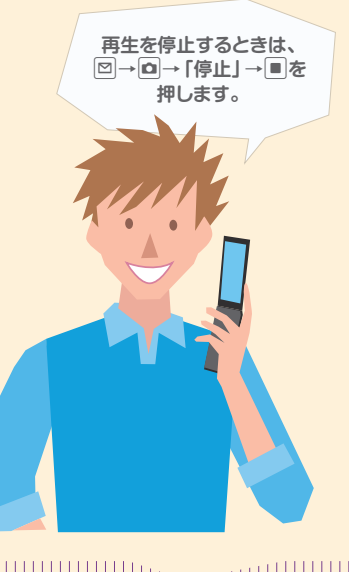

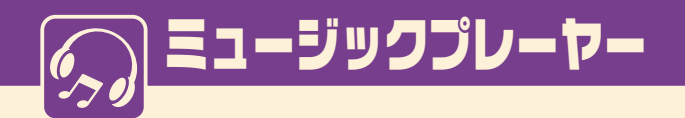

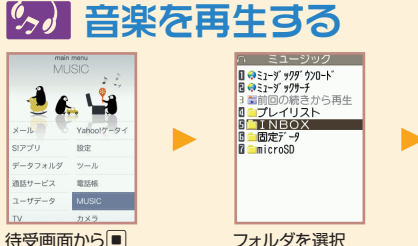

を選択→■

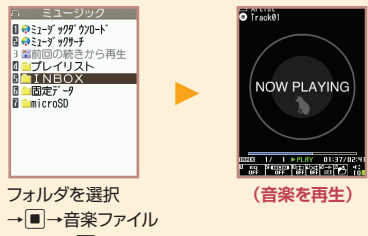

#### ▶ 再生中/一時停止中にできること 一時停止/再生を再開 「または▲/▼ 音量調節 先頭から再生 または 先頭から1秒以内に ▲(1秒以上) 押した場合は 前の楽曲/動画を再生 または 次の楽曲/動画を再生 ▼(1秒以上) 回 (1秒以上) 巻戻し □ (1秒以上) 早送り

7A

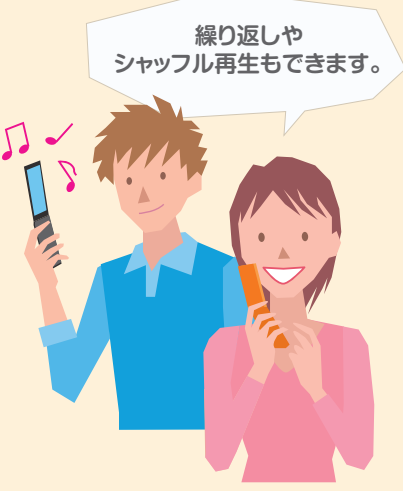

● 動画を再生する

→ [MUSIC ] →

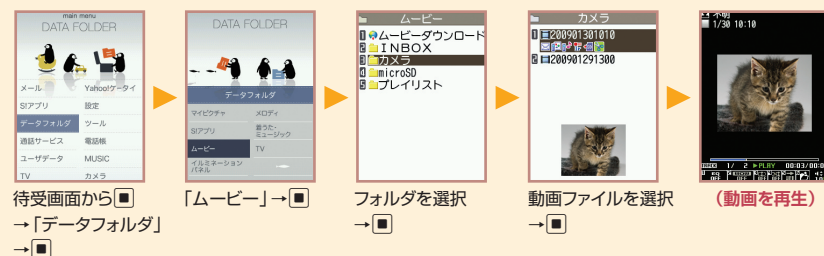

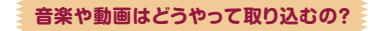

Yahoo!ケータイから着うた<sup>®</sup>や動画をダウンロードしたり、メモリカードに着うた<sup>®</sup>や動 画を保存して再生することができます。

#### お気に入りの曲を選んで再生できる?

全曲一覧やアーティスト別、アルバム別に選択して、自分だけのプレイリストを作成することができます。

※データのダウンロードや再生制限の更新はサイトに接続しますので、通信料が発生します。

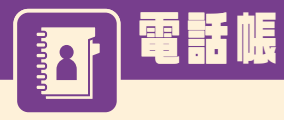

### \*\*\* 電話帳に登録する

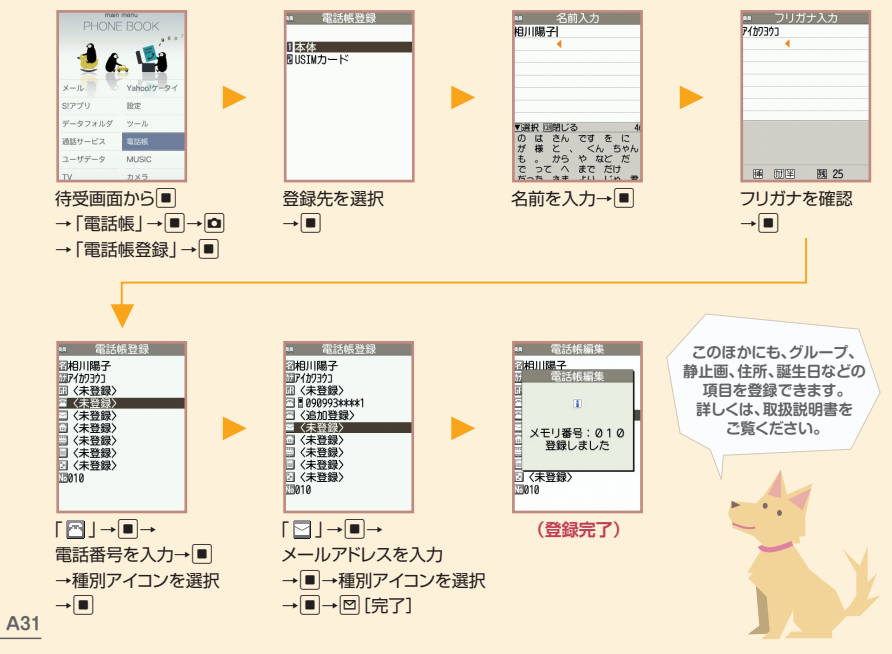

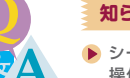

#### 知られたくない内容を登録するときは?

シークレットを設定すれば、その電話帳を通常の 操作では表示できないように設定できます。シー クレット設定された電話帳は、着信時の名前など の表示も行いません。

#### 電話番号やメールアドレスごとに 着信音を変更できる?

変更できます。電話帳で電話番号やメールアドレスごとに着信音や着信画像を設定できます。詳しくは、取扱説明書をご覧ください。

#### 電話帳は何件まで登録できる?

電話帳はケータイ本体に1,000件まで登録できます。1件の電話帳に登録できる各項目の件数は、電話番号4件、メールアドレス3件です。

#### 簡単な方法で電話帳を登録できる?

発信履歴や着信履歴を利用して、簡単な操作で電話 帳に登録できます。メールをやりとりした相手のメ ールアドレスを電話帳に登録することもできます。

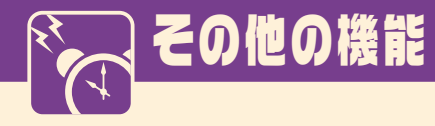

### イルミネーションパネル

時計を表示したり、本機の状態が変わっ たときなどに各種のアニメーションを表 示し、お知らせします。

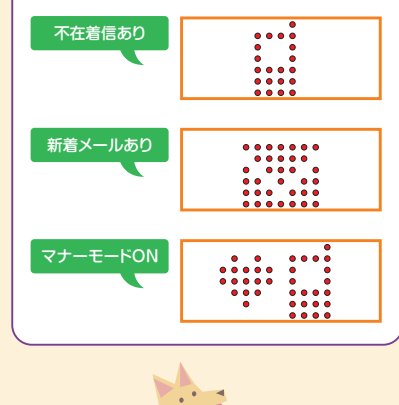

### ◆マルチタスク

マルチタスクとは、複数の機能を同時に 使用できる機能です。タスクグループの 中からそれぞれ1つずつの機能を最大3 つ\*まで同時に操作できます。 ※テレビ、ミュージックを除く。

#### おサイフケータイ®(S!FeliCa)

おサイフケータイ®とは、電子マネーを 使った買い物や交通チケットの支払いに 利用できるICカード機能サービスです。 店舗や駅に設置された読み取り機に本 機をかざすだけで電子マネーの支払い に利用できます。

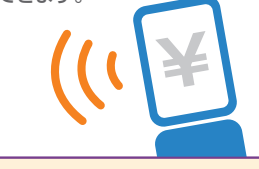

## ◆S!アプリ

S!アプリ提供ウェブサイトからゲームな どをダウンロードして、CAケータイで楽 しむことができます。

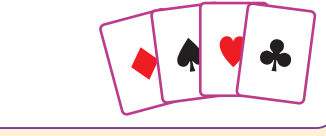

## ◆きせかえテーマ設定

画面や着信音など、ケータイの画面デザ インを一括で変更できる機能です。

## 赤外線通信

赤外線を利用してほかのケータイなど とデータのやりとりを行うことができ ます。

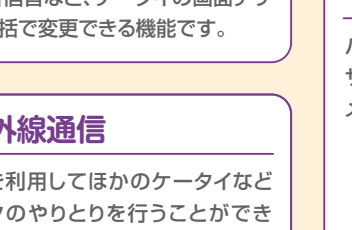

## ◆アラーム 指定した時刻をアラームでお知らせし ます。

◆バーコードリーダー

バーコードやQRコードを読み取って サイトに接続したり、電話帳登録やS! メール作成などができます。

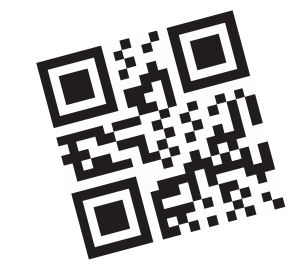

## SoftBank 830CA

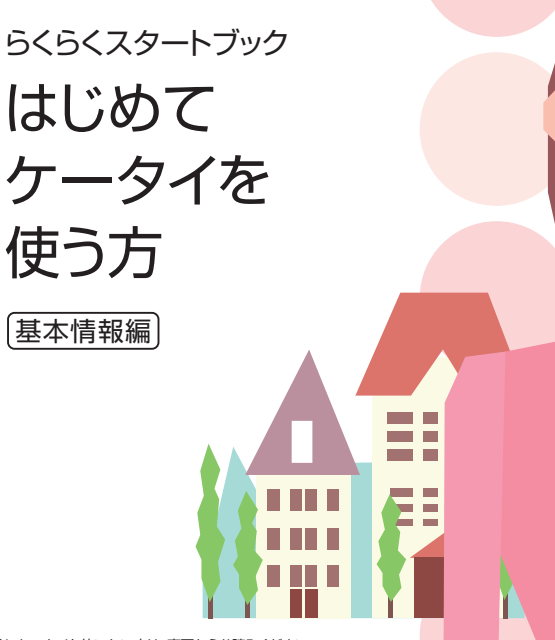

## 基本情報編目次

| 説明書の使いかた         | B1  |
|------------------|-----|
| 目次               | B2  |
| CAケータイがあれば・・・    | B3  |
| ケータイをチェックしてみましょう | B5  |
| ケータイを準備しましょう     | B7  |
| 基本知識を覚えましょう      | B9  |
| 画面を覚えましょう        | B11 |
| 実際に使ってみましょう      | B13 |
| 文字を入力する方法を覚えましょう | B17 |
| マナーとルールを守りましょう   | B21 |
| 「おかしいな?」と思ったら    | B23 |

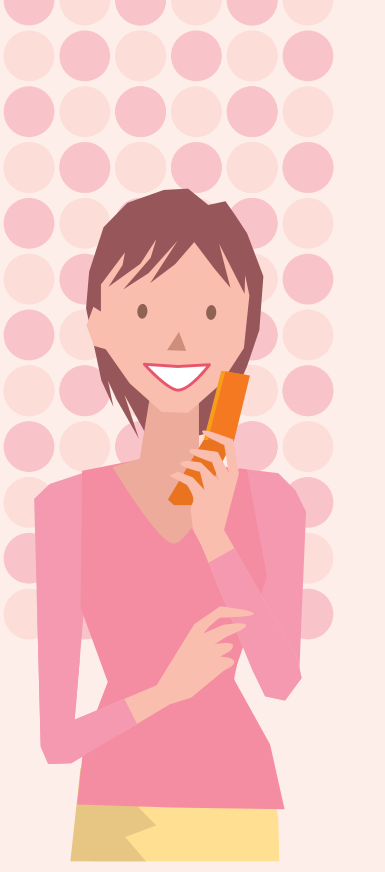

## 説明書の使いかた

CAケータイには、『らくらくスタートブック』(本書)と『取扱説明書』が付属 しています。

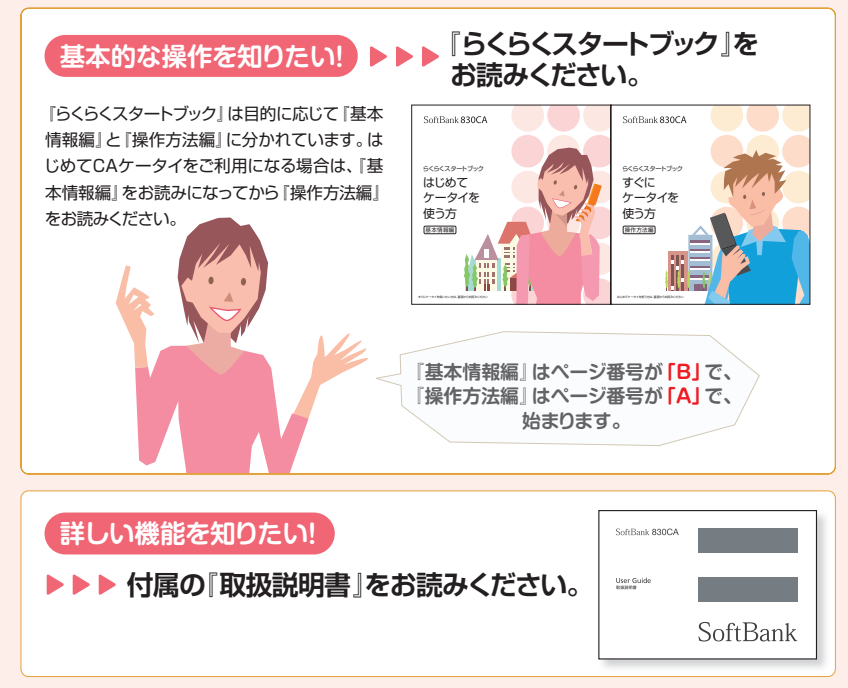

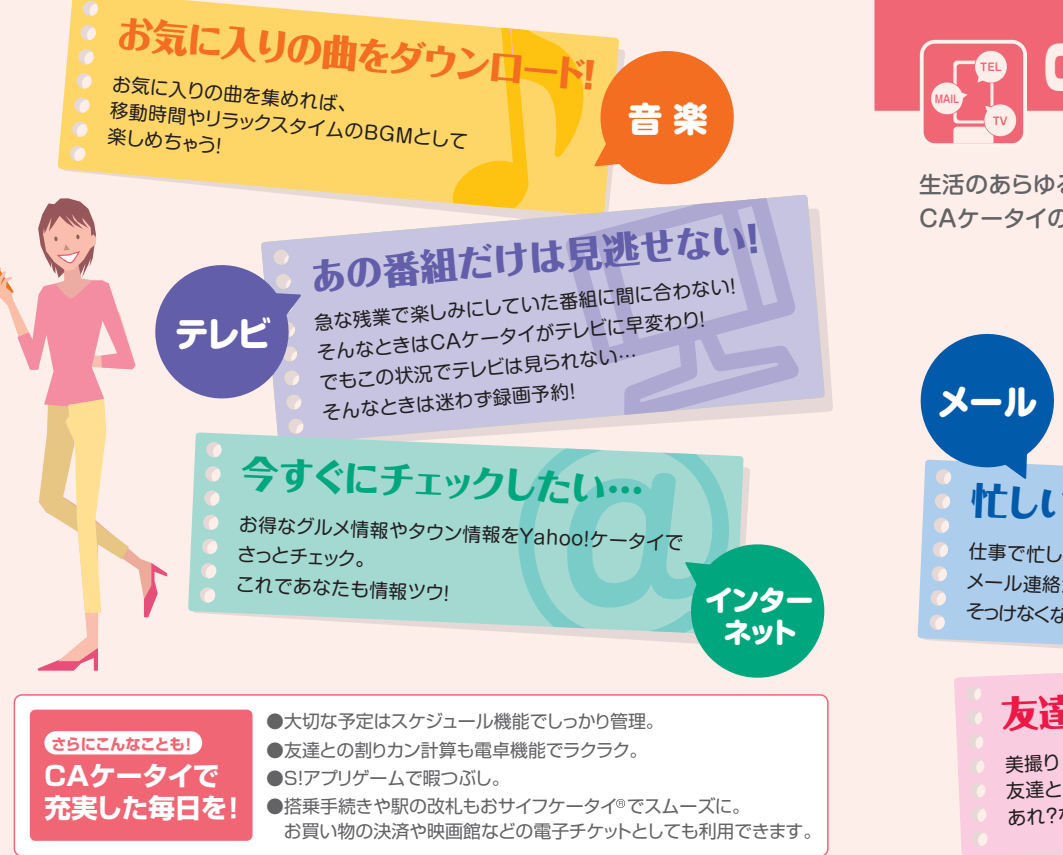

## CAケータイがあれば・・・

生活のあらゆるシーンで大活躍!ここでは、いいこといっぱい! CAケータイのある生活をご紹介します。

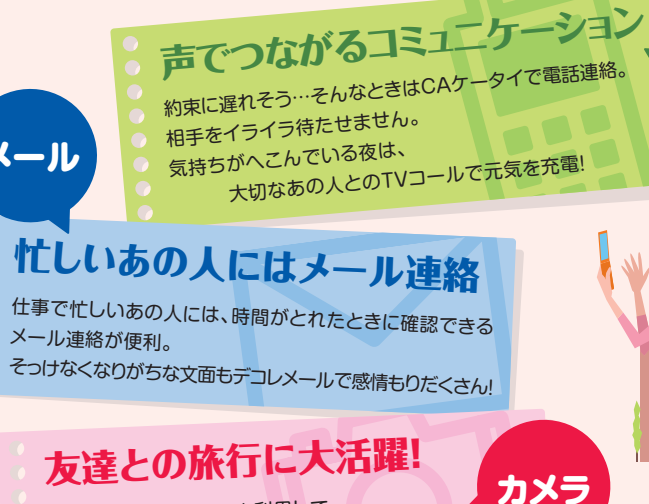

美撮り(びどり)モードを利用して 友達とのナイスショットを撮りまくり! あれ?なんかみんないつもよりキレイに写ってない!?

**B**4

雷話

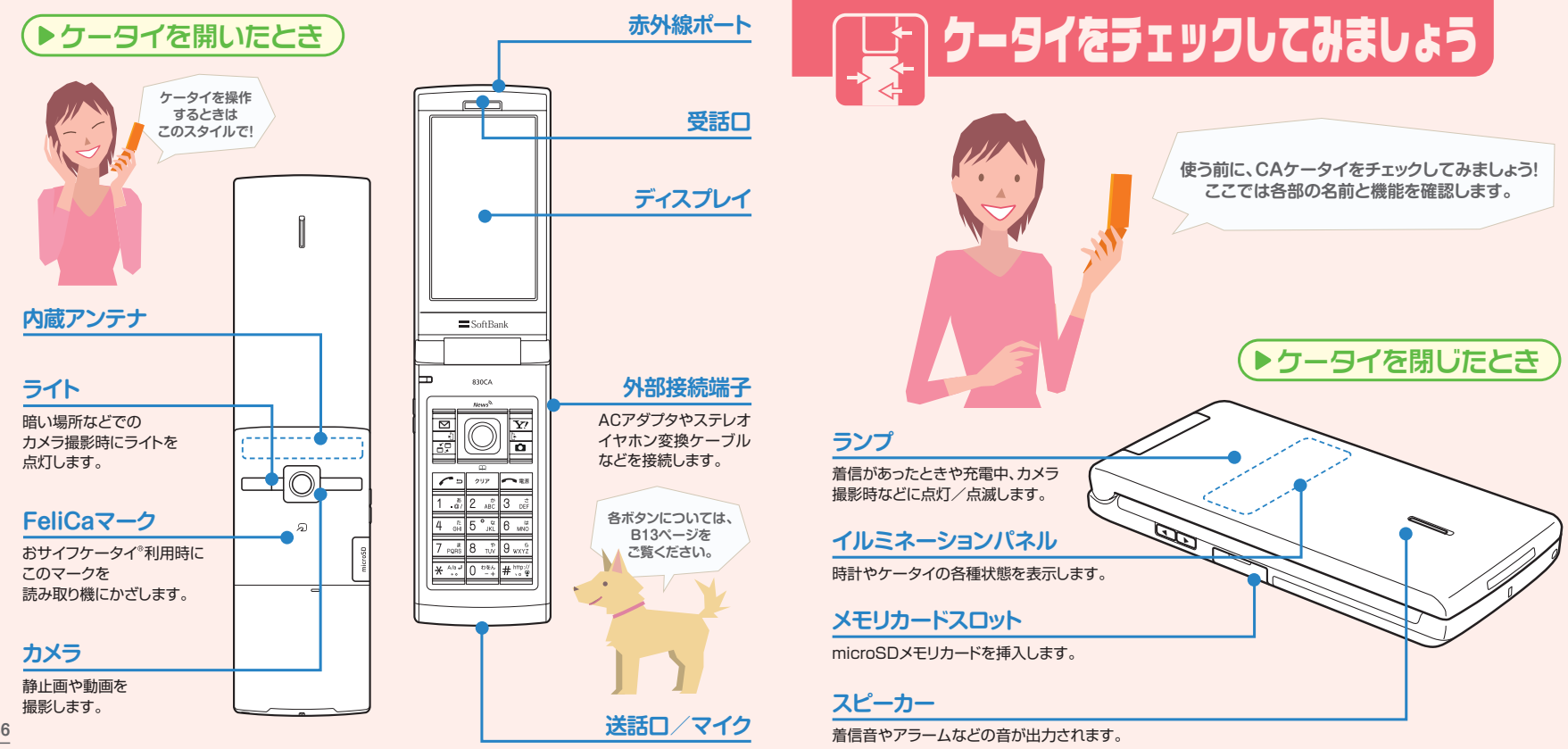

**B6** 

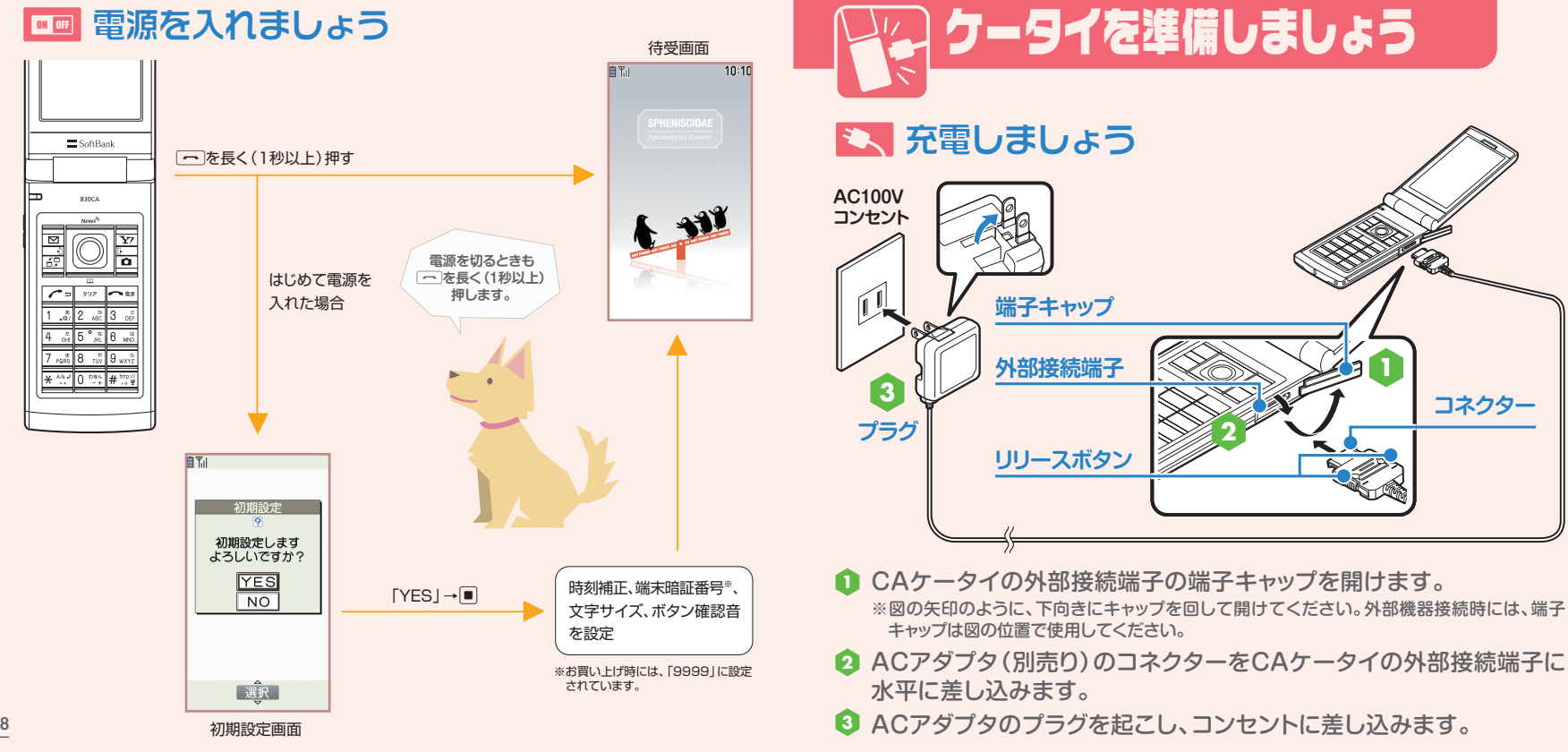

**B7** 

コネクター

## ▲ ボタン操作について

本書では、カーソルキーやサイドボタンでの操作を 以下のように表記しています。

## ▶カーソルキーを押す操作

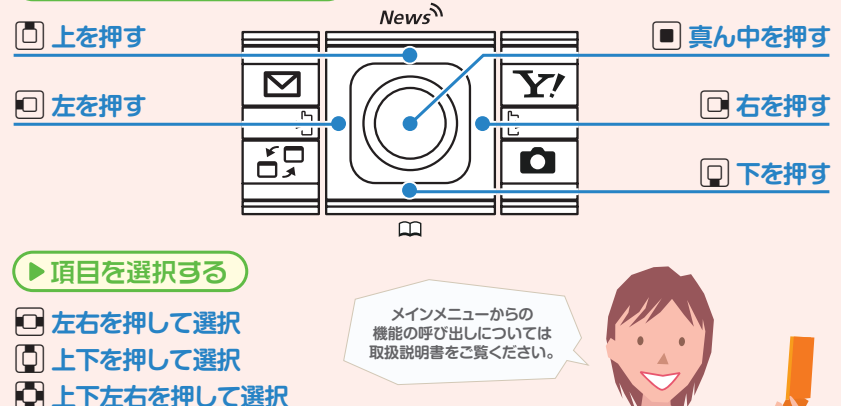

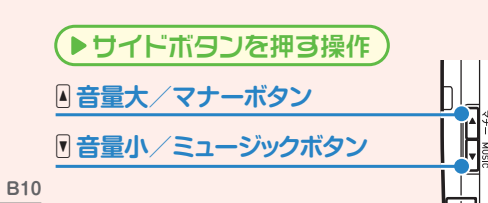

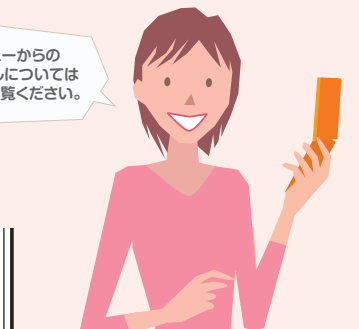

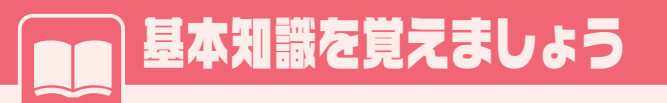

## | 待受画面について

本書で掲載している待受画面は 830CAお買い上げ時の待受画像を例に掲載しています。

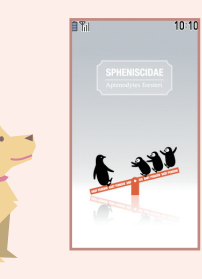

## 画面デザインの切り替えについて

本書では、メインメニューや操作手順などの画面デザインは お買い上げ時の状態を例に掲載しています。

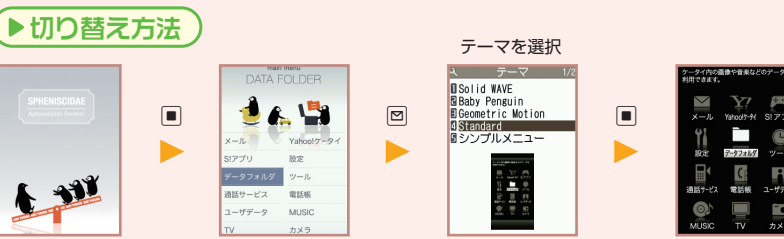

## 

よく使う機能を待受ショートカットとして貼り付けて簡単に呼び出したり、 新規メールなどの情報があることをお知らせします。

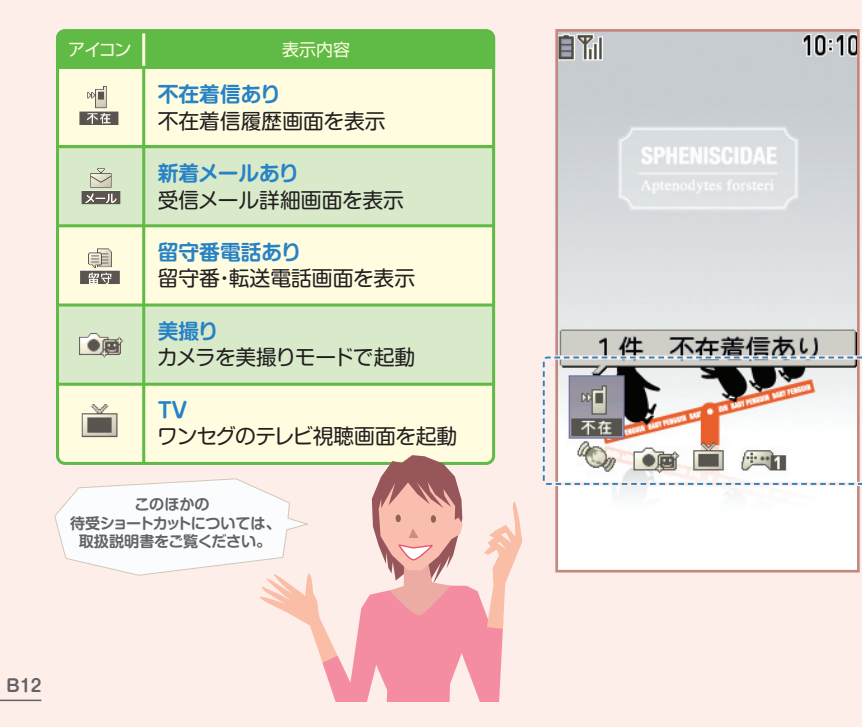

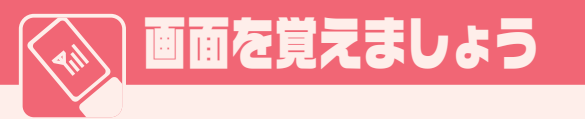

## **「「ディスプレイの見かた**

CAケータイの状態を画面で確認することができます。

| アイコン       | 表示レベル                       |
|------------|-----------------------------|
| Til        | 電波の受信レベル                    |
| e.         | パケット通信中                     |
| 4          | Yahoo!ケータイ通信中               |
|            | 未読メールあり                     |
| 1416<br>FE | 伝言メッセージあり                   |
| <u>2</u>   | 音声通話中                       |
| SD         | microSDメモリカード取り付け中          |
| 1          | マナーモード                      |
| 2          | キー操作ロック中                    |
| Ê          | 電池レベル表示                     |
| Ŷ          | バックライトが「OFF」                |
| ø          | スクリーンフィルター(のぞき見防止)<br>が「ON」 |

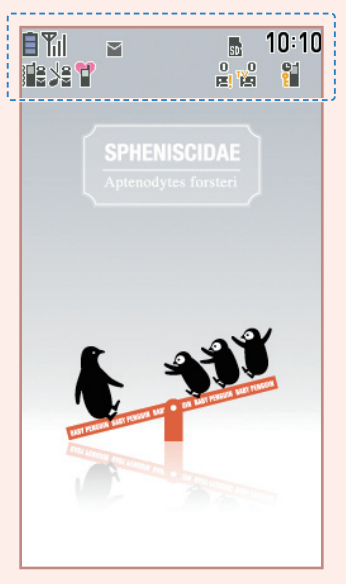

詳しい表示アイコンの説明については、 取扱説明書をご覧ください。

327000

B11

4

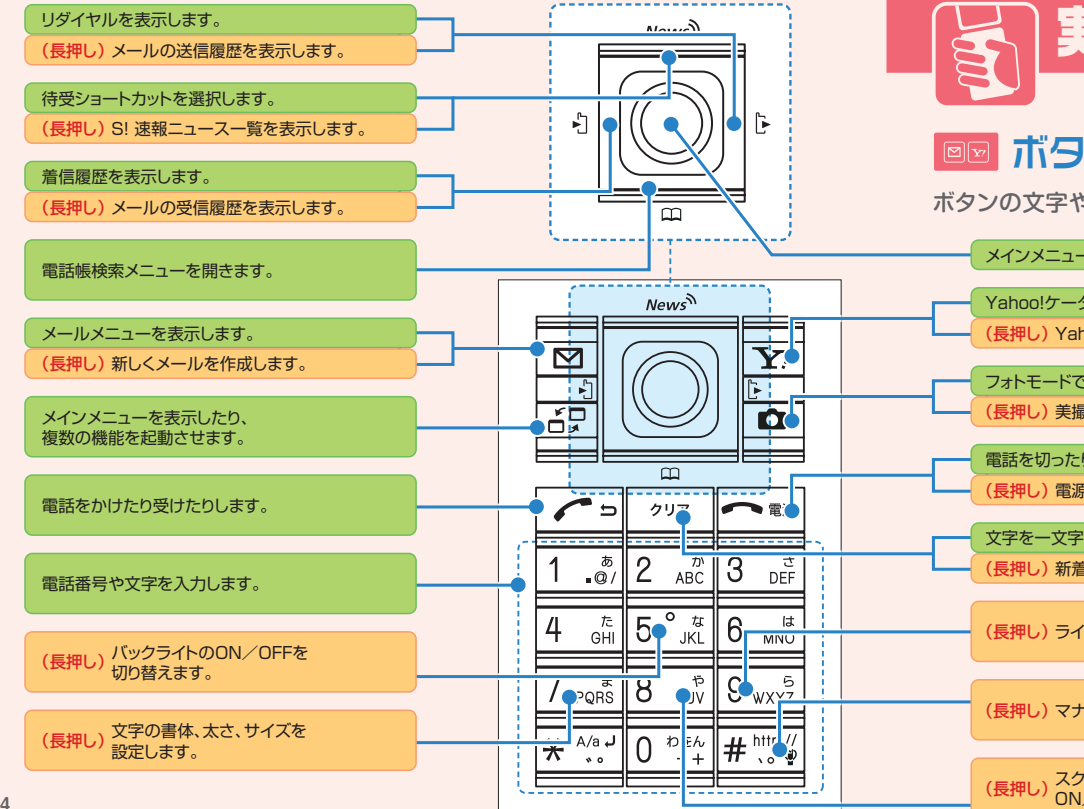

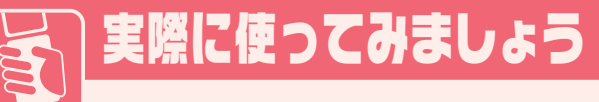

## ■■ ボタンの働きを覚えましょう

ボタンの文字やマークを参考にして、ボタンの働きを覚えましょう。

メインメニューを表示します。

Yahoo!ケータイに接続します。
 (長押し) Yahoo!ケータイメニューを表示します。

フォトモードで撮影します。 (長押し)美撮りモードで撮影します。

電話を切ったり、操作を終了/中止します。 (長押し)電源を入れたり切ったりします。

文字を一文字ずつ消したり、前の画面に戻します。 (長押し)新着情報の待受ショートカットを非表示にします。

(長押し) ライトの点灯/消灯を切り替えます。

(長押し)マナーモードを設定/解除します。

(長押し) スクリーンフィルター (のぞき見防止)の ON / OFFを切り替えます。 (長押し)はボタンを 長く(1秒以上)押したときの 働きです。

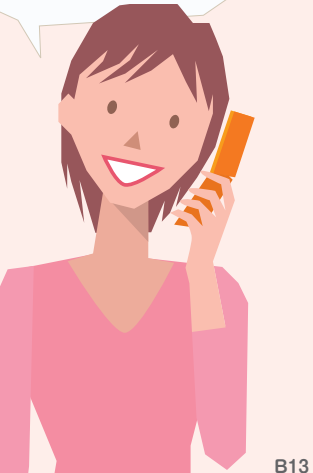

次ページへつづく

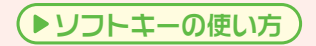

画面下に[機能]や[表示]などが表示されているときに 対応しているボタンを押すと、その機能が実行されます。

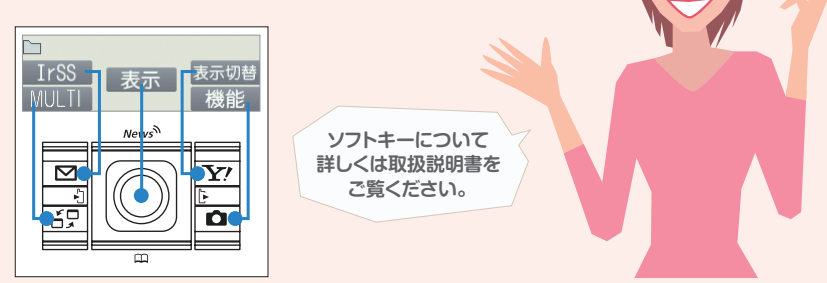

## 🚺 機能メニューの選びかた

ここでは新規メール画面を例に説明します。 機能メニューは、操作中の機能によって表示される項目が変化します。

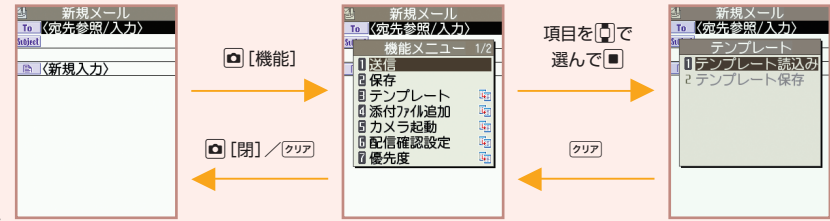

## ✓ メニューを開いてみましょう

待受画面で■を押すと、メインメニューが表示されます。

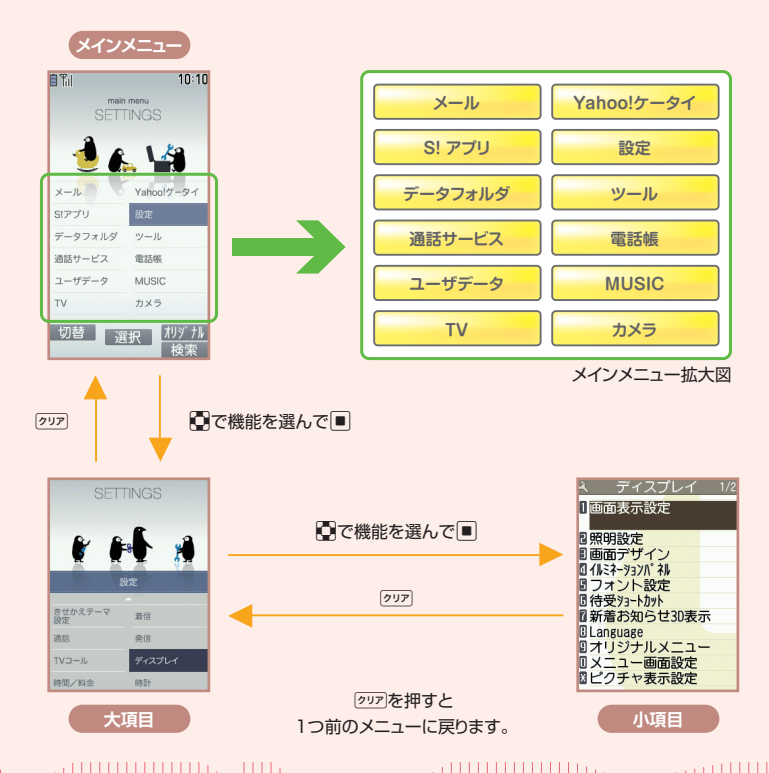

B15

## ▲ 文字の割り当ては?

各ダイヤルボタンに割り当てられている文字や数字は次の表のとおりです。

|                                           | ボタン    | 漢字ひらがな入力モード    | 英字入力モード                                                                  |
|-------------------------------------------|--------|----------------|--------------------------------------------------------------------------|
| 「こ」を人力する場合は、<br>漢字ひらがな入力モードで<br>2を5回押します。 |        | あいうえおぁぃぅぇぉ     | .@/?!(),:'~&¥1(スペース)                                                     |
|                                           | 2      | かきくけこ          | abcABC2                                                                  |
|                                           | 3      | さしすせそ          | defDEF3                                                                  |
|                                           | 4      | たちつてとっ         | ghiGHI4                                                                  |
|                                           | 5      | なにぬねの          | jkIJKL5                                                                  |
|                                           | 6      | はひふへほ          | mnoMNO6                                                                  |
| 9                                         | 7      | まみむめも          | pqrsPQRS7                                                                |
| R                                         | 8      | やゆよゃゆよ         | tuvTUV8                                                                  |
|                                           | 9      | らりるれろ          | wxyzWXYZ9                                                                |
|                                           | 0      | わをんゎー          | (スペース)0                                                                  |
|                                           | ×      | × •            | —                                                                        |
|                                           | #      | 、。?!・(スペース)    | .ne.jp .co.jp .ac.jp<br>wwwcom .html http://<br>https:// @softbank.ne.jp |
|                                           | カナ入力モ・ | ード・数字モードの文字割り当 | てについては、取扱説明書をご覧ください。                                                     |

文字を入力する方法を覚えましょう ここでは、「かな方式」での文字入力を説明します。

▲ 入力モードを切り替えましょう

≥を押すごとに入力モードが切り替わります。

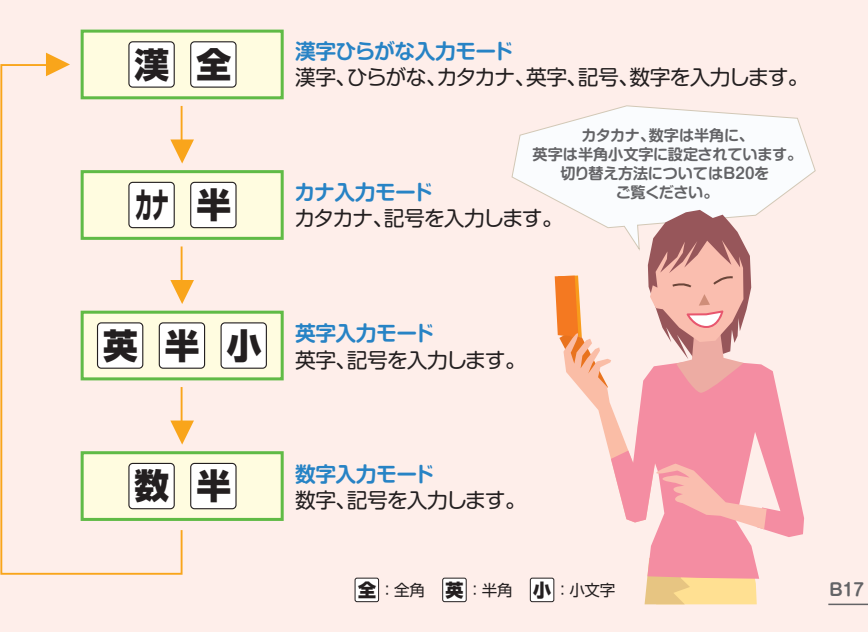

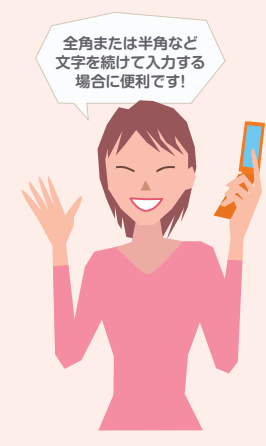

#### ▶全角入力/半角入力を切り替えるには

#### 1 文字入力画面で 回を押します。

② ○で「全角切替」または「半角切替」を選択して
 ■を押します。

#### ▶小文字入力/大文字入力を切り替えるには

1 文字入力画面で 回を押します。

② ⑦で「小文字切替」または「大文字切替」を選択して
 ●を押します。

#### ▶入力した文字を削除するには

● ○で削除したい文字の前にカーソルを合わせます。

#### 2 クリアを押します。

カーソルの右側の文字が削除されます。
 カーソルの右側に文字がないときは、
 カーソルの左側の1文字が削除されます。

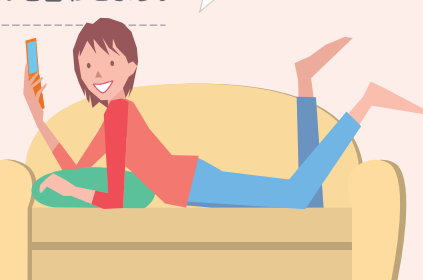

「クリア」を長く(1秒以上)押すと、

カーソルの右側のすべての文字が 削除されます。

## ▲ ■ 文字を入力してみましょう

ひらがなのまま確定したり、ひらがなを入力してから漢字に変換します。

#### ▶「庄司」と入力する場合

 ・ 漢字ひらがな入力モードで、③を2回(「し」)→ ⑧を6回(「ょ」)→
 1を3回(「う」)→ ③を2回(「し」)→ ※を1回(「」)押します。

- ●同じボタンに割り当てられている文字を続けて入力するときは、
   ◎を押してから次の文字のボタンを押します。
- ●「が」や「ぱ」など濁点(`)や半濁点(')を入力するときは、 迷を押します。
- ●「つ」や「よ」の入力後に (\*)を押すと、小さい「っ」や「ょ」に切り替えられます。

|   | じょう<br>しよう                  | テキス<br>3 <b>は</b> | トメ    | <b>モ編</b> 9        | k                                          |
|---|-----------------------------|-------------------|-------|--------------------|--------------------------------------------|
|   |                             |                   |       |                    |                                            |
| - | ▼<br>建司<br>女<br>治<br>治<br>ス | 生症昌昭正             | 東商昌省エ | 木 正i<br>正i<br>子司二公 | 45<br>住<br>定<br>形<br>章<br>正<br>昭<br>章<br>正 |

#### 🝳 🗍を押します。

- 8 📴 で画面下部に表示される 「庄司」 を選択します。
- 4 🔳を押します。

「庄司」が確定されます。

記号・絵文字・顔文字の 入力方法については、 取扱説明書をご覧ください。 満員電車の中など、 植込み型心臓ペースメーカ および植込み型除細動器を 装着した方が近くにいる 可能性がある場合

植込み型心臓ペースメーカおよび植込み型 除細動器に悪影響を与えるおそれがありま すので、ケータイの電源をお切りください。

# 

マナーモード中のディスプレイには 「 <sup>\*</sup>」が表示されます。

▶マナーモードを設定するには

待受画面で[#]またはサイドボタンの』(マナー)を長く(1秒以上)押します。

●マナーモードを解除するには

マナーモード中に # またはサイドボタンの (マナー)を長く(1秒以上)押します。

## 映画館・劇場・美術館 など公共の場所に いる場合

静かにすべき公共の場所でケー タイを使用すると、周囲の方への 迷惑になります。

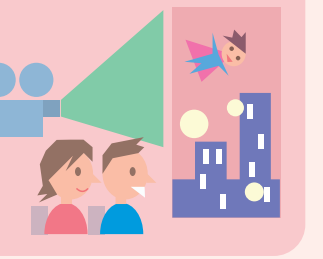

## !! こんな場合は必ず電源を切りましょう

マナーとルールを守りましょう

ケータイを使用する場合は、周囲の方の迷惑にならないように注意しましょう。

## 航空機内

航空機内でのご使用は法律で 禁止されています。ケータイの 電源をお切りください。

-----

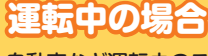

自動車など運転中のご使用は危険なため、法律 で禁止されています。

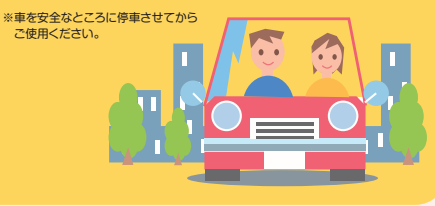

## 病院内

病院など医療機関が個々に使 用禁止、持ち込み禁止などの場 所を定めている場合は、その医 療機関の指示に従いましょう。

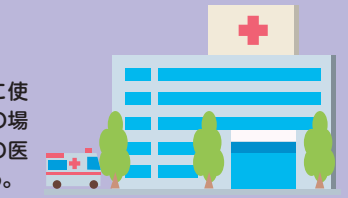

## ?? お問い合わせ先一覧

お困りのときや、ご不明な点などがございましたら、 お気軽に下記お問い合わせ窓口までご連絡ください。 (電話番号はお間違いのないようおかけください。)

#### ソフトバンクお客さまセンター

【総合案内】ソフトバンク携帯電話から157(無料) 【紛失・故障受付】ソフトバンク携帯電話から113(無料)

#### ソフトバンク国際コールセンター

海外からのお問い合わせおよび盗難・紛失のご連絡 +81-3-5351-3491(有料)

#### 一般電話からおかけの場合

B24

| 北海道・青森県・秋田県・岩手県・山形県・宮城県・福島県・                             | 総合案内    | 🛞 0088-240-157 (無料) |
|----------------------------------------------------------|---------|---------------------|
| 利病宗・宋元帥・仲元川県・丁朱宗・河玉宗・次城宗・伽木県・<br>群馬県・山梨県・長野県・富山県・石川県・福井県 | 紛失·故障受付 | 🐵 0088-240-113(無料)  |
|                                                          | 総合案内    | ④ 0088-241-157(無料)  |
| 変                                                        | 紛失·故障受付 | 🚱 0088-241-113(無料)  |
| 十匹在 后定周 克如在 太白眼 光神順 初期间 頃                                | 総合案内    | ⑥ 0088-242-157(無料)  |
| 入阪府・共庫県・京都府・宗民県・巡員県・和歃山県                                 | 紛失·故障受付 | 🕼 0088-242-113(無料)  |
|                                                          | 総合案内    | 🛞 0088-250-157(無料)  |
| 変焼宗・高和宗・個両宗・位員県・長崎県・大万県・熊本県・<br>宮崎県・鹿児島県・沖縄県             | 紛失·故障受付 | 🕼 0088-250-113(無料)  |

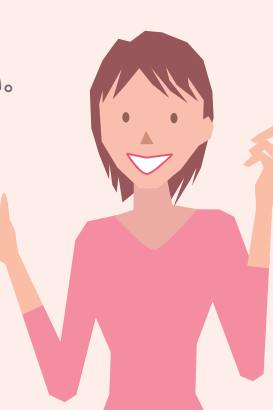

## 😧 「おかしいな?」と思ったら

| 症 状                 | チェックすること                                              |  |
|---------------------|-------------------------------------------------------|--|
| 電源が入らない             | 電池パックが正しく取り付けられていますか?                                 |  |
|                     | 電池切れになっていませんか?                                        |  |
| 電話がかけられない           | サービスエリア外か、電波の弱い場所にいませんか?                              |  |
|                     | 市外局番からかけていますか?                                        |  |
| 着信できない              | サービスエリア外か、電波の弱い場所にいませんか?                              |  |
| または着信音が鳴らない         | マナーモード設定中ではありませんか?                                    |  |
| 通話中に「プチッ」と<br>音が入る  | 電波の弱い場所にいませんか? 電波が弱くなって別の<br>エリアに切り替わるときに発生することがあります。 |  |
| ボタンを押しても<br>何も反応しない | ダイヤルロックまたはキー操作ロックが設定されていま<br>せんか?                     |  |
| 充電できない              | ACアダプタのコネクターがCAケータイにしっかりと<br>接続されていますか?               |  |
|                     | ACアダプタの電源プラグがコンセントにしっかりと差し<br>込まれていますか?               |  |
| 電池の使用時間が短い          | 電池パックの寿命がきていませんか?                                     |  |

詳しくは、取扱説明書「故障かな?」をご覧ください。 B23